# カラー印刷できるユーザを制限したい [印刷権限設定]

プリンタの権限設定を変更し、カラー印刷できるユーザを制限するように設定できます。

- ※ 使用できるWebブラウザとOSは、次のとおりです。 Webブラウザ
  - · Microsoft Internet Explorer 6.0 ServicePack1以上
  - ・Mozilla Firefox 1.5以上
  - OS
    - Windows 98/Me/2000/XP/Server2003/Vista
- ※ 詳しくは 😰 ユーザーズマニュアル Web設定編をご覧ください。

翼 ● Webブラウザから「権限設定」を開き、「印刷権限設定」で「モノクロ印刷のみを許可する」を設定します。

## 手順

| 🖉 CASIO S     | PEEDIA         | Web Mor     | nitor - Windo     | ws Intern | et Exp |
|---------------|----------------|-------------|-------------------|-----------|--------|
| <del>()</del> | 🥖 http:/       | //192.168.0 | 0.107             |           |        |
| : ファイル(E)     | 編集( <u>E</u> ) | 表示☑         | お気に入り( <u>A</u> ) | ツール①      | ヘルプ(   |
| 🚖 🏟 👔         | 9 CASIO S      | PEEDIA V    | /eb Monitor       |           |        |
| (例)           | IPア            | ドレス         | が192.168          | .0.10の    | 場合     |

| ASIO SPEEDIA Web Monitor - Windows Internet | Explorer    |                  |           |                 |
|---------------------------------------------|-------------|------------------|-----------|-----------------|
| •      e     http://192168.0.10/            |             |                  | 🛩 49 🗙    | ٩               |
| マイルビ 編集(日) 表示(い おちに入り(品) ツール(田)             | N1700       |                  |           |                 |
| 🔅 🌈 CASID SPEEDIA Web Monitor               |             |                  |           | A • B • B• 0• 6 |
| CASIO                                       |             |                  | SPEEDIA   |                 |
|                                             | 根種名         | N3600            |           |                 |
|                                             | パージョン       | N4S-07091413/L1  |           |                 |
| -                                           | マシン名        | C P80020 A       |           |                 |
|                                             | ホストアドレス     | 192.168.0.10     |           |                 |
|                                             | 速格先         |                  |           |                 |
|                                             | 設置場所        |                  |           |                 |
| -0.0.401720.00                              | 100         |                  |           |                 |
| フリン加速電気                                     | (キル表示)      | 82542 84         | 7-9 xyt-9 |                 |
|                                             |             |                  | 15-2897   |                 |
| 「荷坂口」                                       |             | (++-)            | (F54)     |                 |
| 手差し ⊖ A3                                    | 251         | 2 • <b>İ — İ</b> | •         |                 |
| CPF1 A3                                     | 5/77,       | • •              | •         |                 |
| OPF2 🖷 A4                                   | 715         | 19 e 💶 💶 🗌       | •         |                 |
|                                             | -110        | - •              | •         |                 |
| ロードディスク活業 3                                 | 226B        |                  |           |                 |
| 159+7-1/64-6                                |             | 12               | 345678910 |                 |
| 058#2101#-1                                 | -01         | •                |           |                 |
|                                             | <b>6</b> 43 | 品寿命              |           |                 |

- 1. Webブラウザを起動します。
- アドレス欄にプリンタのIPアドレスを入力します。
   ●プリンタに接続され、Top画面にプリンタの動作状態が表示されます。
- 3. 「プリンタ設定参照へ」ボタンをクリックします。

4. 「設定変更ログイン」ボタンをクリックします。

- ログイン画面が表示された場合は、設定権限者登録で登録されているユーザ名とパ スワードを入力し、「OK」ボタンをクリックします。
  - ●ログイン画面は、Webブラウザの起動後に1回だけ表示されます。
  - ●工場出荷時デフォルトでは、次のように設定されています。
    - ユーザー名: guest
    - パスワード: (パスワードなし)
  - ●工場出荷時の状態でお使いいただくと、プリンタへアクセスできる多くのユーザが設定変更を 行うことができ、印刷結果に思わぬ影響を及ぼすことがあります。

設定権限者登録でプリンタの管理者を登録した後は、「guest」ユーザは設定変更ができないように、権限を変更しておくことをおすすめします。

6. 「権限設定」、「印刷権限設定」の順に「+」ボタンをクリックします。

| 192.168.0.10 へ接続                     | <u>? 🛛</u>                                |
|--------------------------------------|-------------------------------------------|
|                                      | <b>G</b> CAR                              |
| Admin のサーバー 192.168.0.               | 10 にはユーザー名とパスワードが必要です。                    |
| 警告: このサーバーは、ユーザ・<br>することを要求しています (安全 | ー名とパスワードを安全ではない方法で送信<br>全な接続を使わない基本的な認証)。 |
| ユーザー名(U):                            |                                           |
|                                      | パスワードを記憶する(R)                             |
|                                      |                                           |
|                                      |                                           |

A . B . D. O. B

ファイルビン 編集化 表示(2) おちに入り(2) ツール(2) ヘルブ(2) ネ 🔗 🌈 192163010 : 副注意情報 - OASID SPEEDIA Web.

> 通訊対象項目 印刷形態 (外部協定-戸師時) カラーノモノクロ (外部協定)

> > トナーセーブ

プリンクドライバ連携 GNIERedはまっていためま

プリンタ設定の反映時期運動 プリンタ設定の反映明日

1(ホル操作による設定まま のextユーザによる設定まま しつザる パスワード 説完備度者設定 ユーザ名 パスワード コーザ名 パスワード

コピーガード 佐藤協定)

备进指定曜日 毎月指定日

印刷槽探診定

1060.00

カラー60月 通知の61月(198

ELIDILAL

进 th

DED刷を付加しない

Rita

**HAR**1818

市市政政定
 市市政政定
 市政政定
 市政政定
 市政政定

●動作設定 ●詳細報始設定

原定定更

● サリンタドライバ連邦設定 ● 権限設定

● 設定を得メニュー (1) ● キットワーク設定

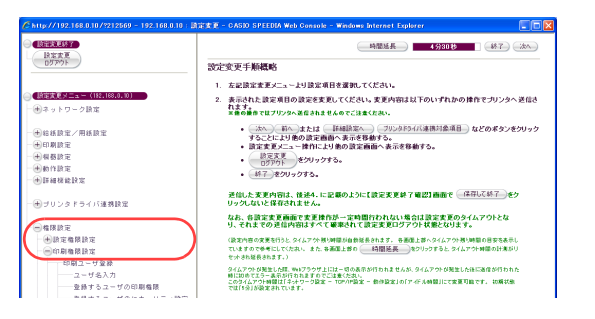

7. 「印刷ユーザ登録」をクリックします。

### 8. 次の手順でカラー印刷を許可するユーザを登録します。

- ①「ユーザ名入力」にカラー印刷を許可するユーザを入力します。
- ②「登録するユーザの印刷権限」の「印刷を制限しない(pa)」にチェックマークを付けます。
- ③「追加」ボタンをクリックします。
- ④ ①~③の手順を繰り返し、カラー印刷を許可するユーザを登録します。
- ⑤「未登録ユーザの設定」の「未登録ユーザの印刷権限」で「モノクロ印刷のみ許可する (pm)」 にチェックマークを付けます。

#### 「設定変更ログアウト」ボタン、または「終了」ボタンをクリックします。 9

### 10.「保存して終了」ボタンをクリックします。

●変更した設定内容がプリンタに反映されます。

| 🔆 http://192.168.0.10/?212569 - 192.168.0.10:該定変更 - 🛛 🔲 🚺                                                  |
|----------------------------------------------------------------------------------------------------|
| 設定変更を終了します。終了方法を選択してください。                                                                                  |
| (保存して終了) 破束して終了 設定変更へ戻る                                                                                    |
| パネル表示 (ハサツ デ*マス                                                                                            |
| パネルランブ オンライン 節電 データ メッセージ                                                                                  |
| 表示更新                                                                                                    |
| フリンタが印刷中の場合やフリンタ内に印刷データが残っている場合「保存して終了」を行えません<br>印刷が終了するまで待つか、フリンタの操作を行い印刷データをすべて処理してください。<br>フリンタ 状態確認を操作 |
|                                                                                                    |

登録演ユーザの設定一覧

皇続済ユーザの語家一覧

casio\_01.pa casio\_02.pa

印刷ユーザ檔探直接編集

(222→)

一定王

× #158)

(金約→)

(一天天)

×###

**体限协定 - 的剧体限协定** 

登録するフーゼの印刷機器

6) E1/8/2/8/881-321 (4ps) モノクロ印刷のみ許可する(pm)
 印刷を帯止する(pd)

登録するユーザのセキュリティ誘定

IDED期を解除できない(se)
 コピーガード印刷を解除できない(se)

前期7~17条系

ユーザ名入力

未要務フーザの投算

印刷ユーザを経

一ザ名入力

未登録ユーザの設定

HA (#7) 24

未登録ユーザの印刷榴碟

◎ ED刷を制限しない(6a)

未発発フーザのセカトリアス設定

モノクロ印刷のみ許可する(x)
 印刷を禁止する(x)

☑ 町印刷支解除できない(se)
□ コピーガード印刷を解除できない)

019.00

casio\_02

林服设定 - 印刷林限设定

登録するユーザの印刷構築

ED80##858(.tcl.)(ca) Fノクロ印刷のみ 時間

登録するユーザのセキュリティ設定

□ D印刷を解除できない(se)
 □ ゴビーガード印刷を解除できない(se)

100000087

日本大変

(設定支更メニ

①印刷原常

-ager

+109 M B 109 

日本大王

BRRE V.

他動作時度 + III 10 10 10 10 10

-

①ネットワーク設定

HANDE/HNDE ●印刷設定
 ●相格設定

(用) ブリンタドライバ連務院S

● ● 除定物発設定 ● 印刷物発設定 印刷本表設定

ユーザ名入力

一本を終っっての決定

10(0.6)

+ 01 FI M IS 19 12

ユージョスパ 亜藤するユーザの印刷権隊 亜藤するユーザのセキュリティ設定 IDEP周

\*室師ユーサの訳本 一朱登録ユーザの印刷橋間 一米登録ユーザのセキュリティ設定

コピーガード印刷

コピーガード印刷

-+4502 +40102 +0102

(用日ロンタドライバは時間な

用ネットワーク設定 HANDS/HADS